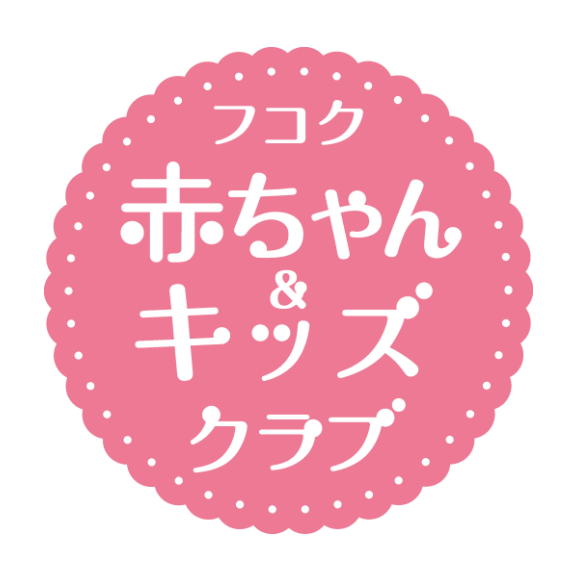

## フコク赤ちゃん&キッズクラブ会員限定 PlaTTalks利用マニュアル

# プラットトークス 社会保険労務士×公認心理師

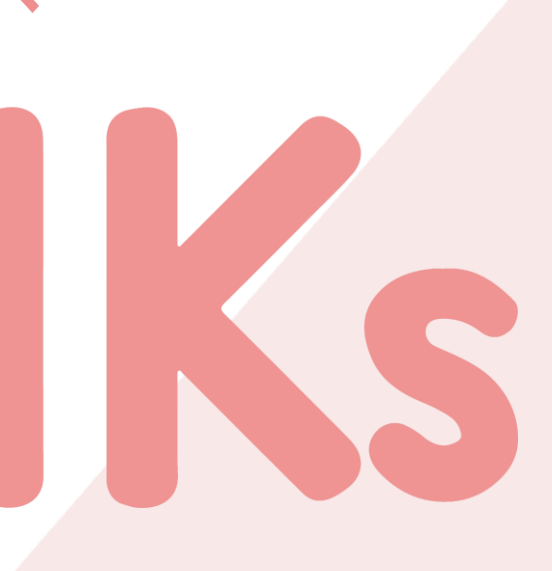

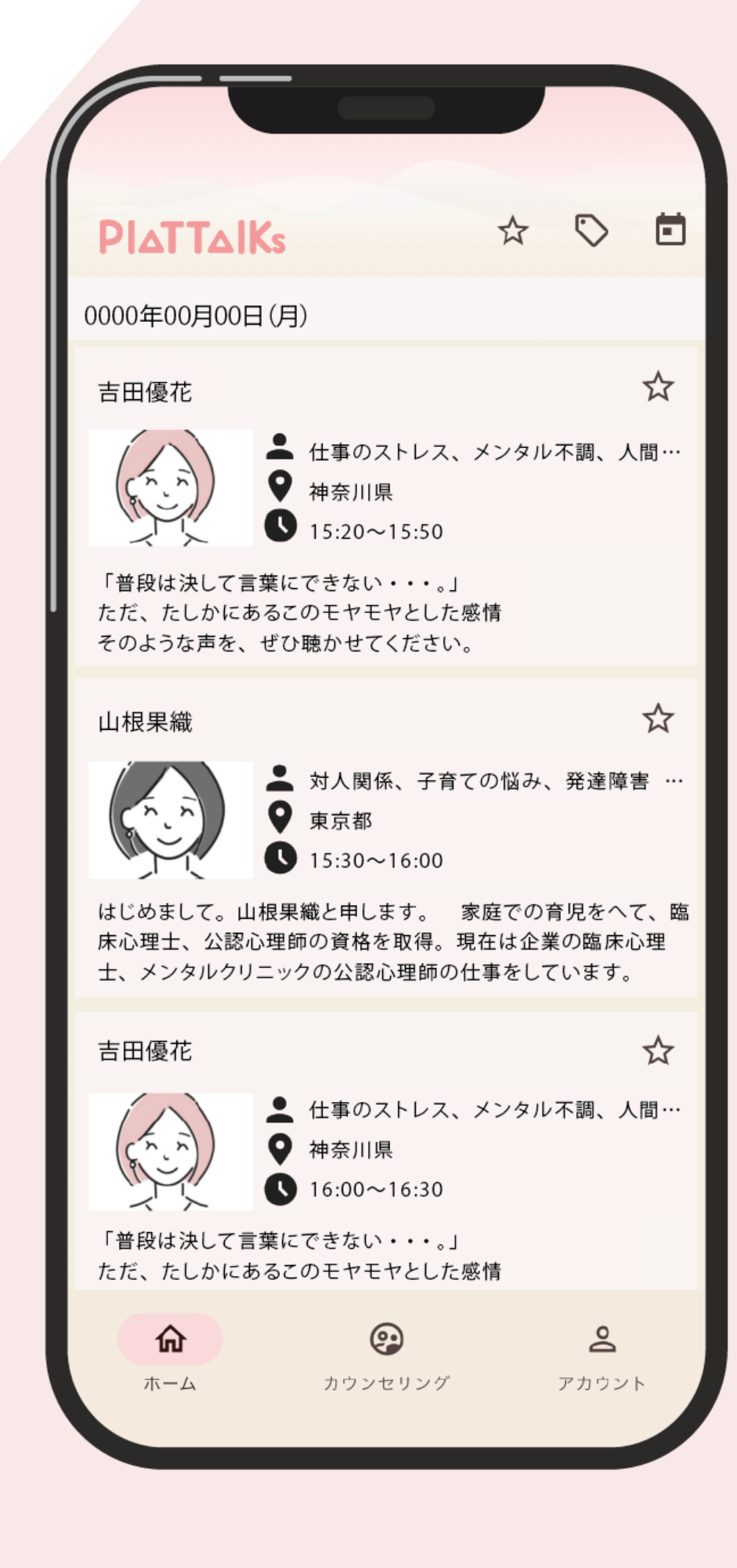

# 親の"こころ"の安定が子どもの未来をひらく

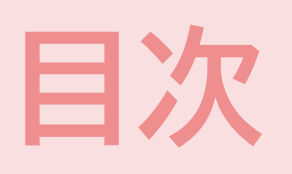

#### 1 サービス概要

サービスのポイント カウンセリングまでの流れ

#### 2 注意事項

法人コードについて / 料金について キャンセル・変更について / 通信料について

#### 3 会員登録

| (1) アプリをダウンロード | ••••P4 |
|----------------|--------|
| (2)アイコンをタップ    | ••••P4 |
| (3) 起動画面       | ••••P5 |
| (4)メールアドレスを入力  | ••••P6 |
| (5)法人コードを入力    | ••••P7 |
| (6) パスワード設定    | ••••P8 |

#### 4 カウンセリングの予約

| (1)ホーム画面の説明       | ••••P9  |
|-------------------|---------|
| (2) カウンセラーを選ぶ     | ••••P10 |
| (3)カウンセリングを申込む    | ••••P11 |
| (4)プロフィール登録(初回のみ) | ••••P12 |
| (5)申込を完了する        | ••••P13 |

#### 5 カウンセリングの実施

#### (1) 予約の確認

••••P2

••••P3

- (2) カウンセリングルームに入室する (ビデオ通話の場合)
- (3) カウンセリングルームの説明(ビデオ通話の場合)
- (4) カウンセリングルームに入室する(チャットの場合)

#### 6 2回目以降の利用について

| (1)申込手順           | • • • • |
|-------------------|---------|
| (2) クレジットカード情報を入力 | • • • • |
| (3) 申込内容の確認・申込確定  | • • • • |

#### 7 よくあるご質問 (FAQ)

| (1)カウンセリングに関するご質問 | • • • • |
|-------------------|---------|
| (2)アプリに関するご質問     | • • • • |

(3) クレジットカードに関するご質問

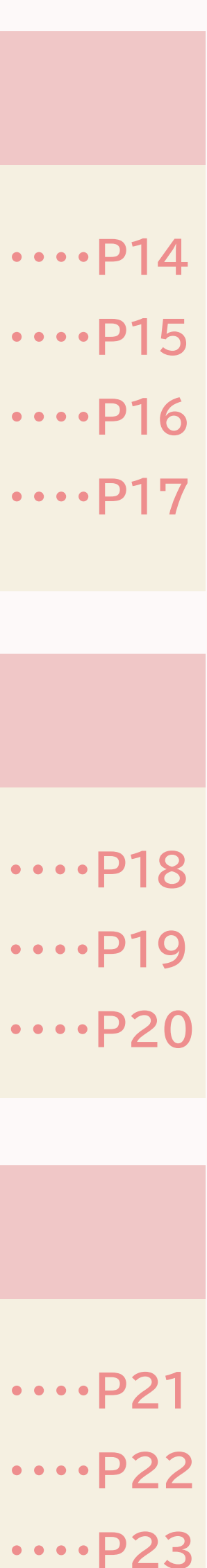

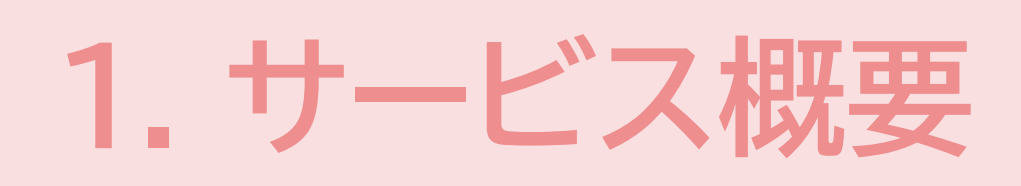

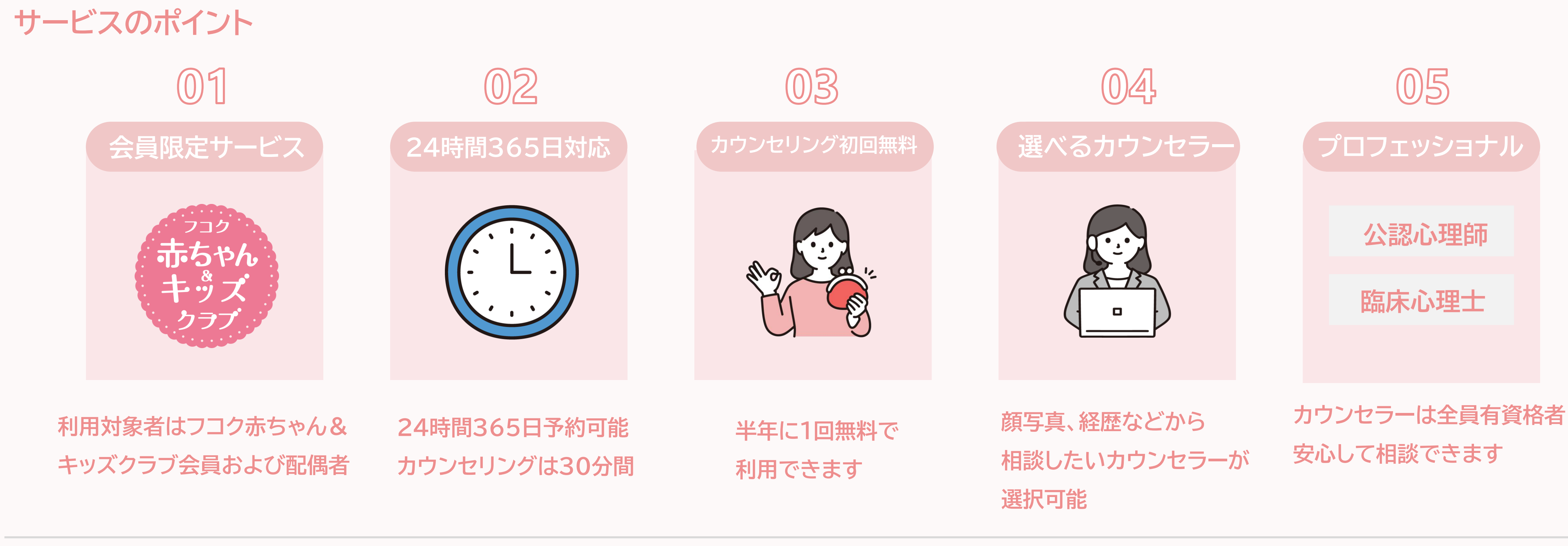

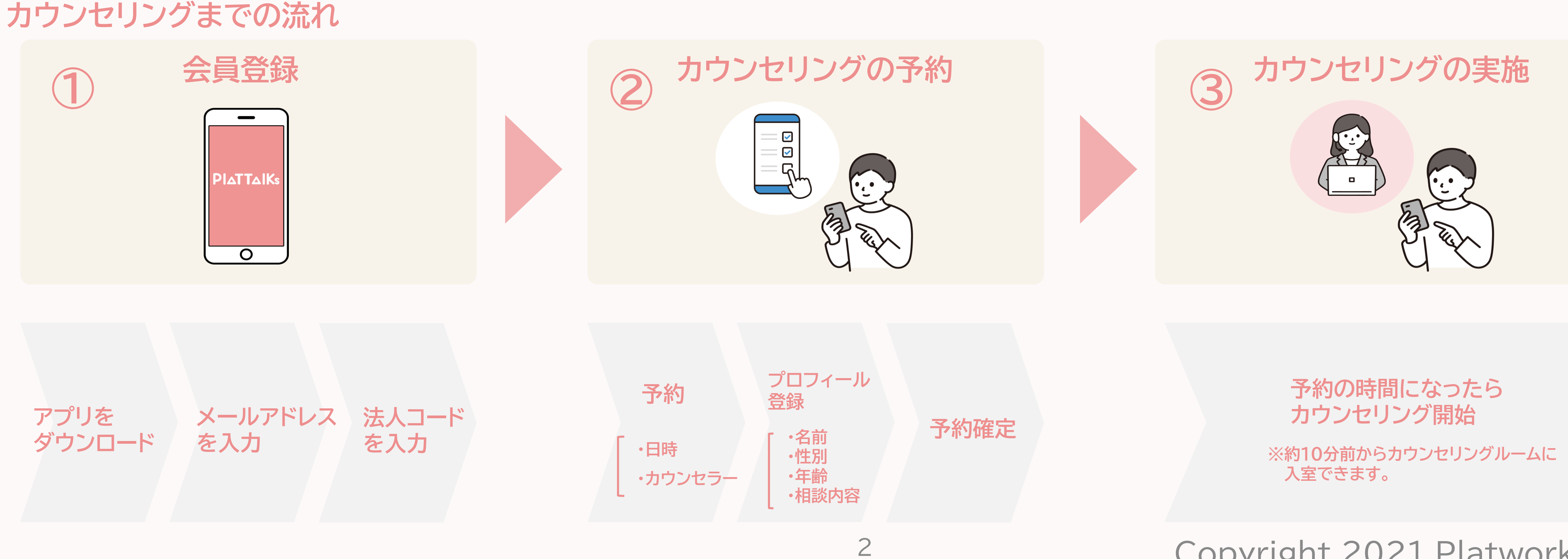

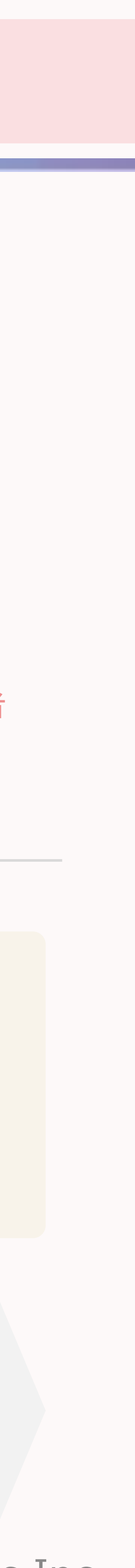

#### O 法人コードについて

ご利用には法人コードが必要です。法人コードは、以下よりご確認ください。

•弊社担当者

〇 利用料について

本サービスは半年に1回無料で利用できます。 半年間に複数回利用する場合は、有料となります。

#### O キャンセル・変更について

キャンセル・変更は予約日時の3日前(72時間前)まで可能です。 以降のキャンセル・変更はサービスを利用したものとみなします。

#### **○**通信料について

・本サービスの利用に伴う通信料は、お客さまご自身で負担いただきます。

# ・フコク赤ちゃん&キッズクラブの会員限定メールマガジン「フコク赤ちゃん&キッズクラブ通信」

3

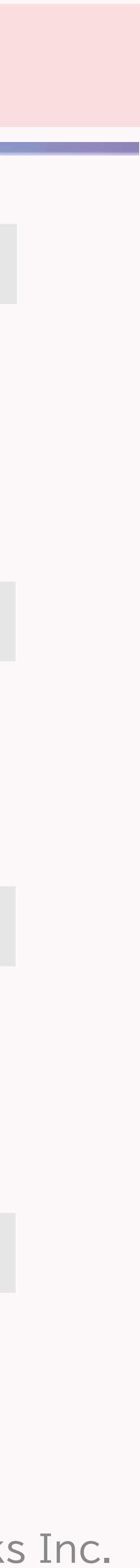

3. 会員登録

### (1) アプリをダウンロード

### 方法① AppStore 🔗 または、GooglePlay 🗲 で 『plattalks』を検索してダウンロード

### 方法② 二次元コードからダウンロード

### (2) アイコンをタップ

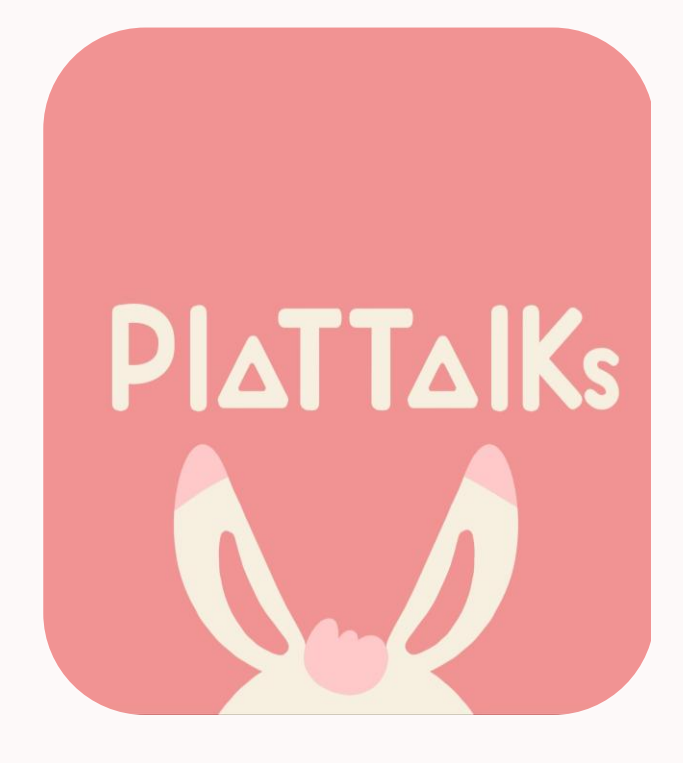

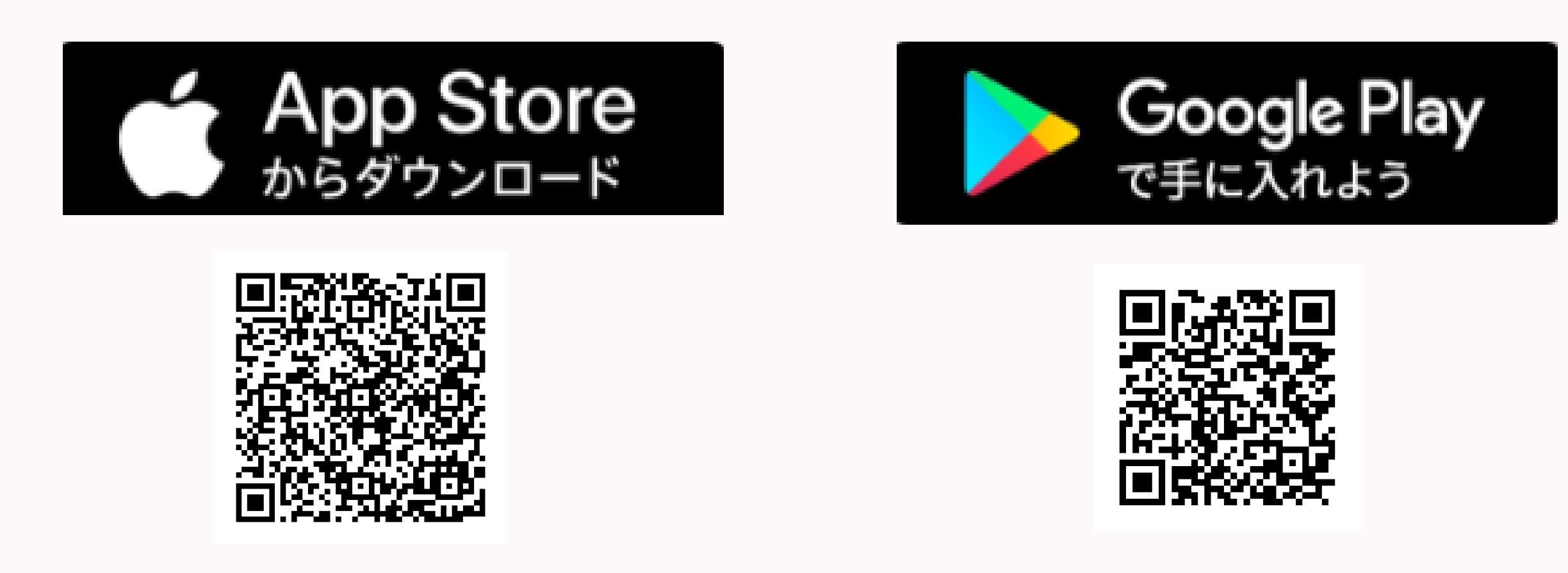

### ダウンロードが完了したら、PlaTTalksのアイコンをタップ。

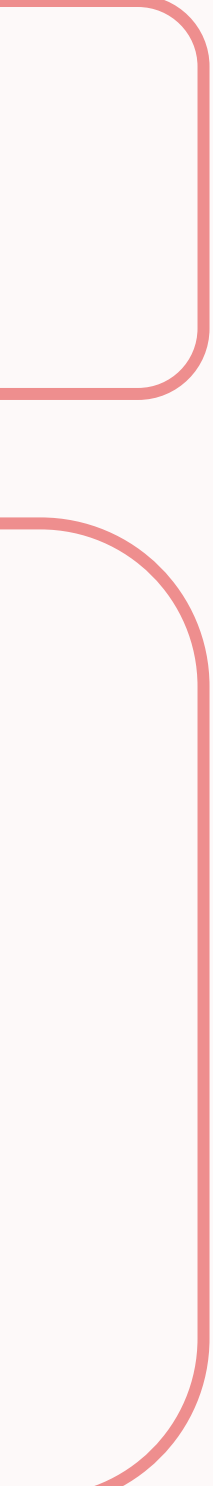

3. 会員登録

#### (3) 起動画面

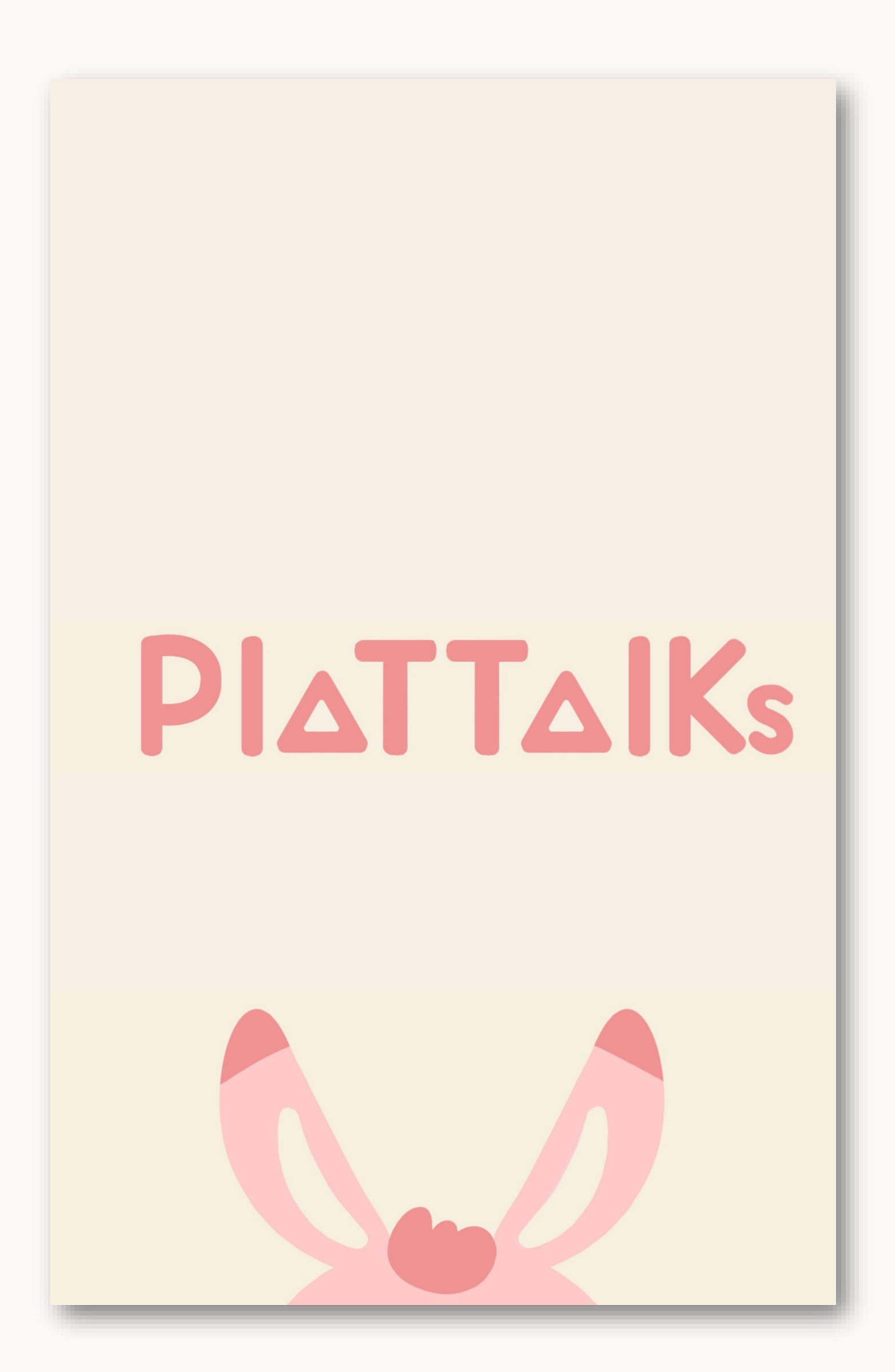

①起動画面が開きます。

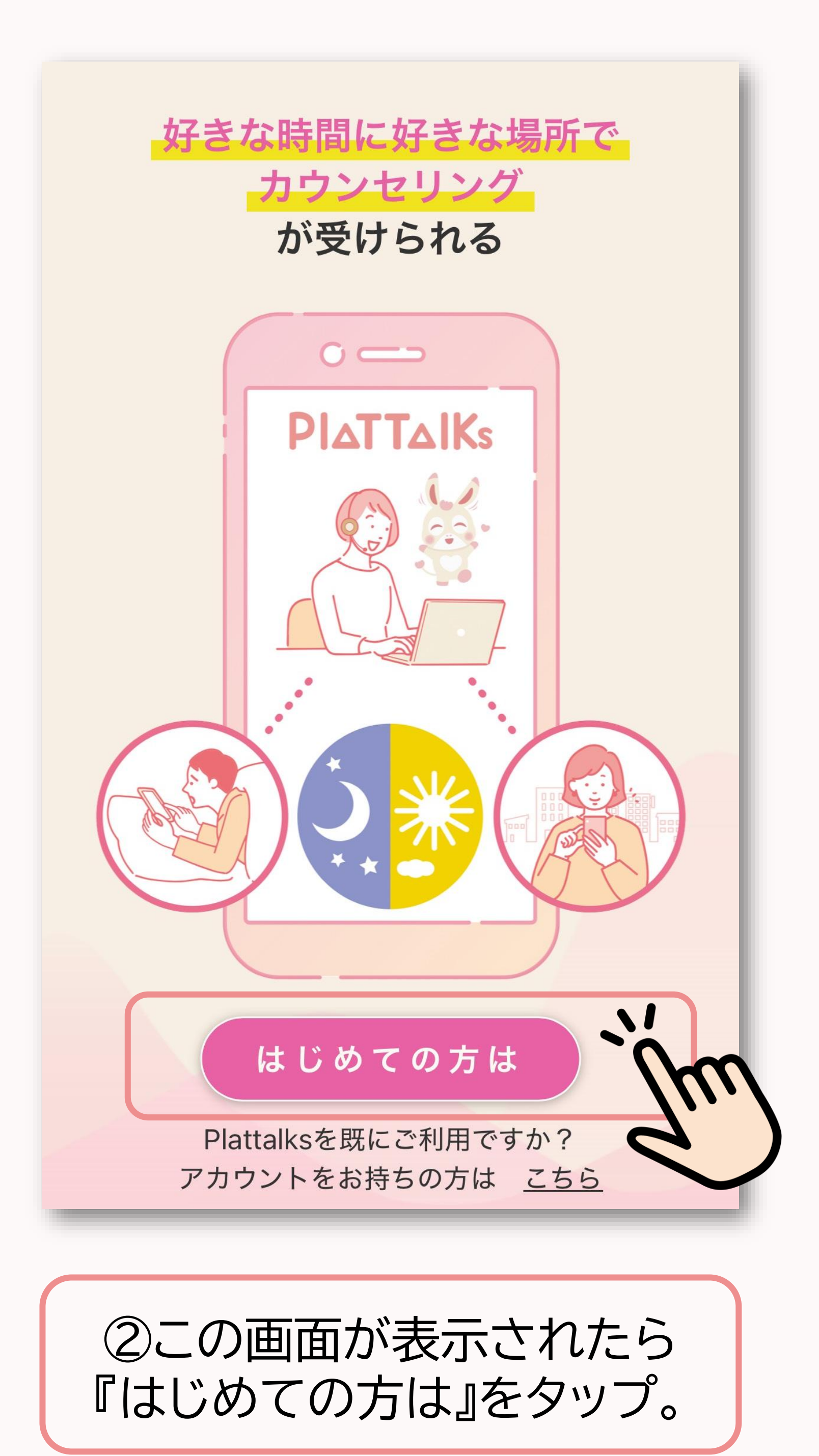

3. 会員登録

### (4) メールアドレスを入力

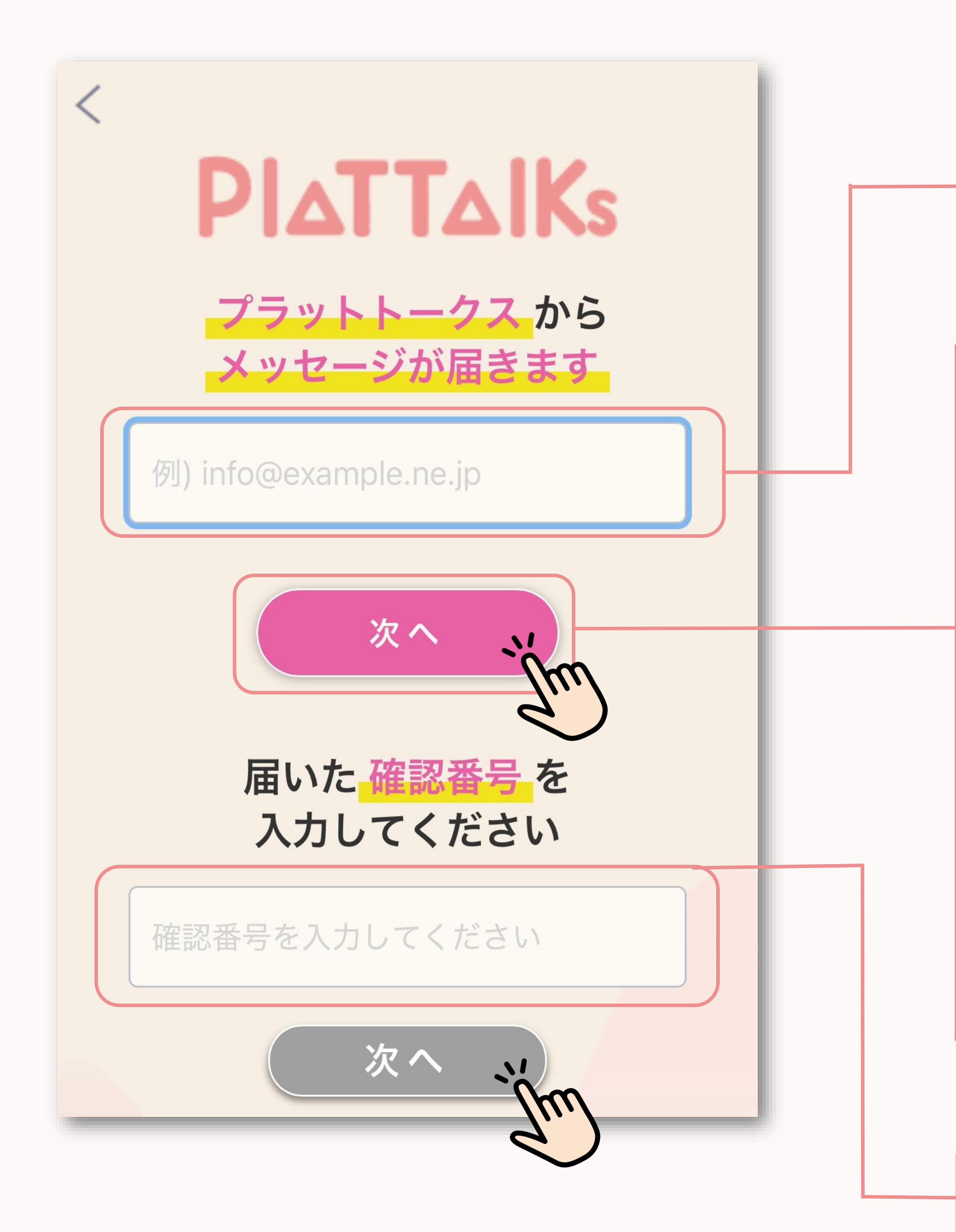

#### ③メールアドレスを入力。『次へ』をタップ。

メールアドレスを半角英数字で入力してください。 入力されたメールアドレスは、ログインIDとなります。

▶reg-support@platworks.co.jpから
 入力したメールアドレスへ確認番号が届きます。
 (※1)
 1分経ってもメールが届かない場合、迷惑フォルダへ振り分けら
 れている可能性がありますので、確認してください。
 (※2)
 セキュリティ設定で、上記アドレスが受信できない設定となって
 いる場合は、設定の変更が必要です。
 (※3)

『次へ』を何度も押すと、その都度メールが送られます。最も新し いメールの確認番号を確認してください。

(※4)

6

携帯キャリアのメールアドレスの場合、受信できないことがあります。その場合、他のアドレスを入力してください。

#### ④確認番号を入力。『次へ』をタップ。

入力したメールアドレスに届いた4桁の確認番号を 半角数字で入力してください。

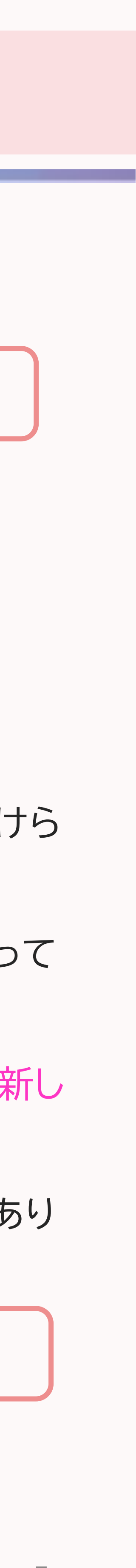

3. 会員登録

#### (5) 法人コードを入力

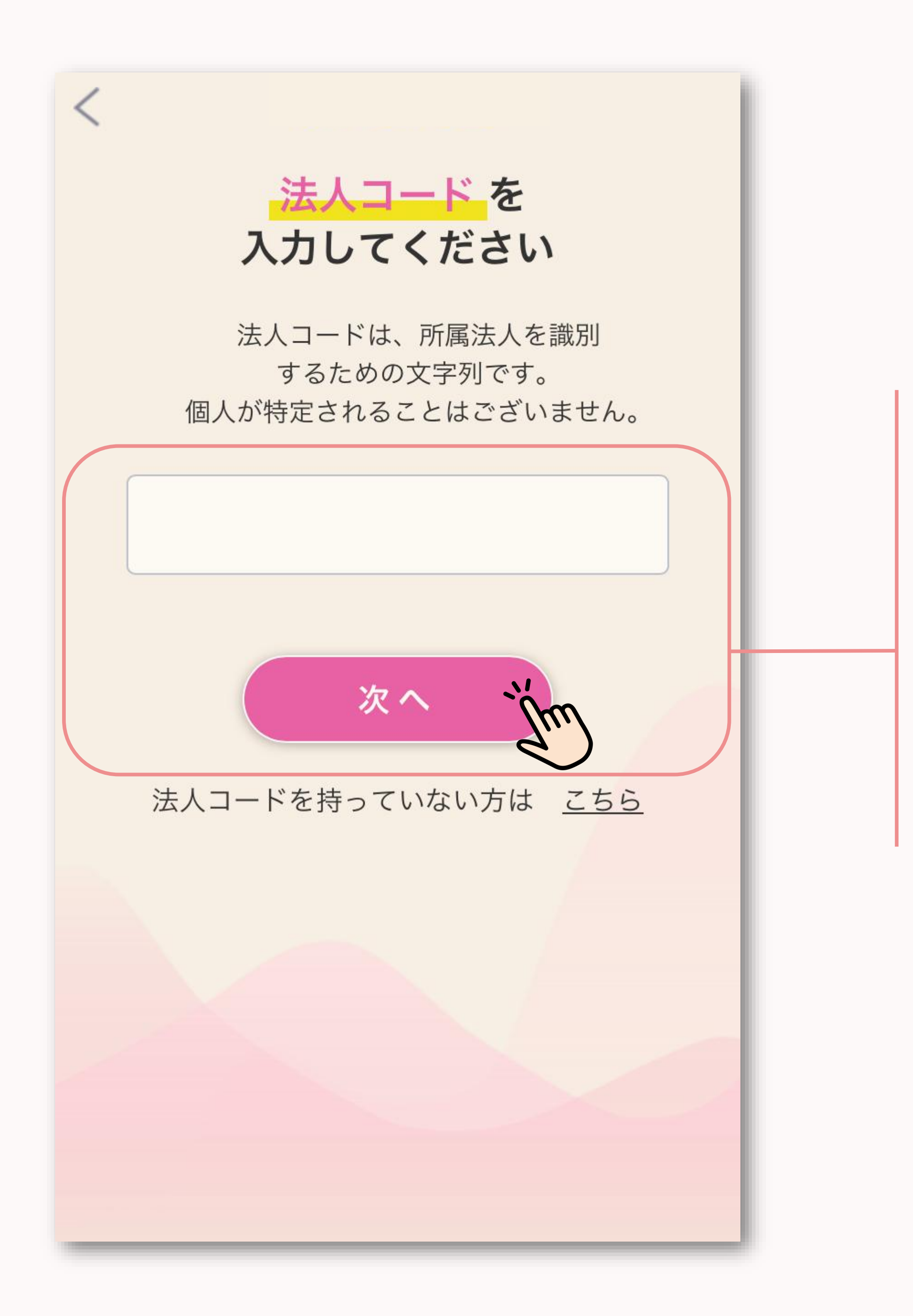

#### ⑤法人コードを入力。『次へ』をタップ。

法人コードは、以下よりご確認ください。

・フコク赤ちゃん&キッズクラブの会員限定メールマガジン

「フコク赤ちゃん&キッズクラブ通信」

·弊社担当者

3. 会員登録

### (6) パスワード設定

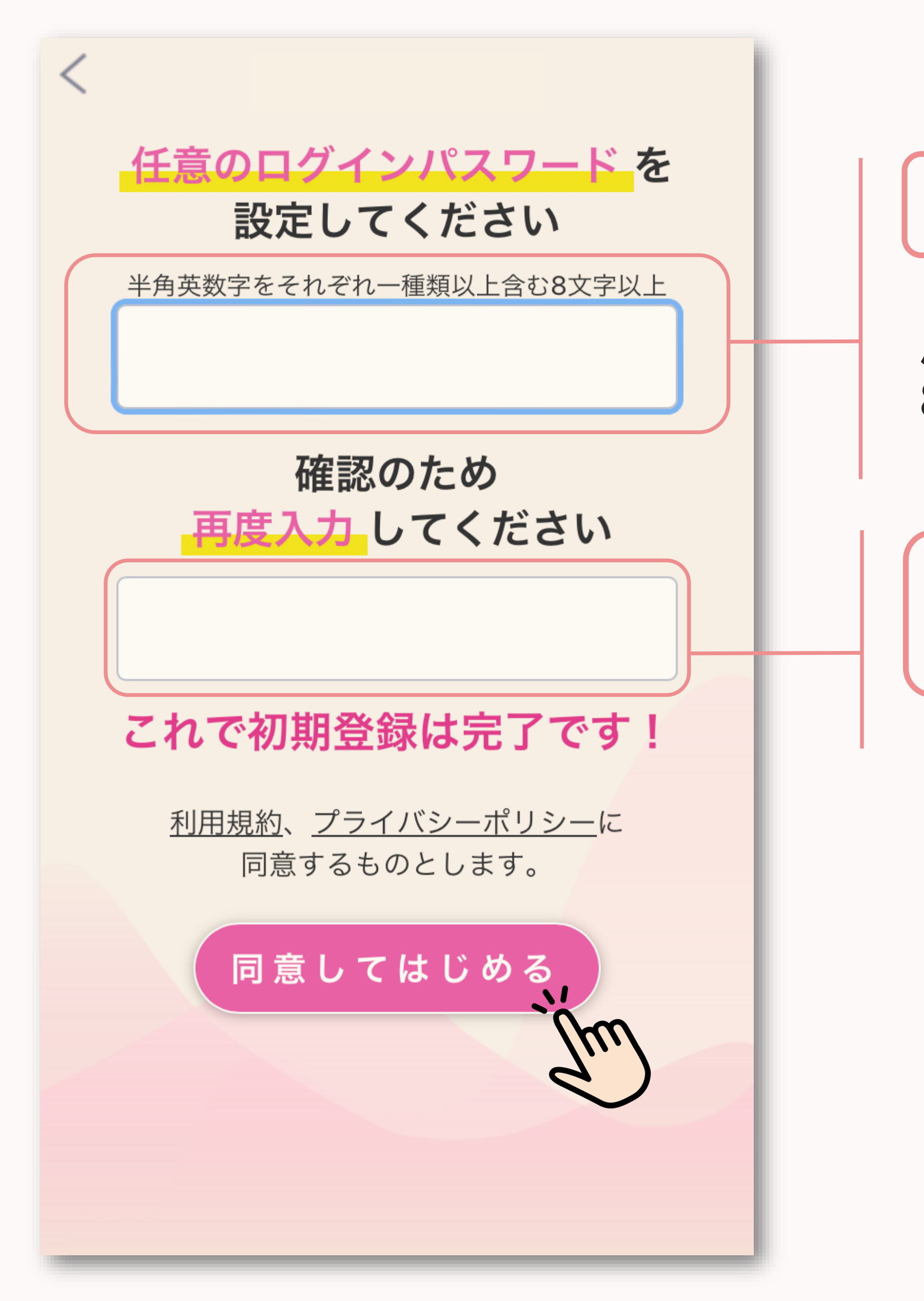

#### ⑥パスワードを設定してください。

#### パスワードは、半角英数字をそれぞれ1種類以上含む 8文字以上で設定してください。

#### ⑦設定したパスワードを再度入力。 『同意してはじめる』をタップ。

4. カウンセリングの予約

### (1) ホーム画面の説明

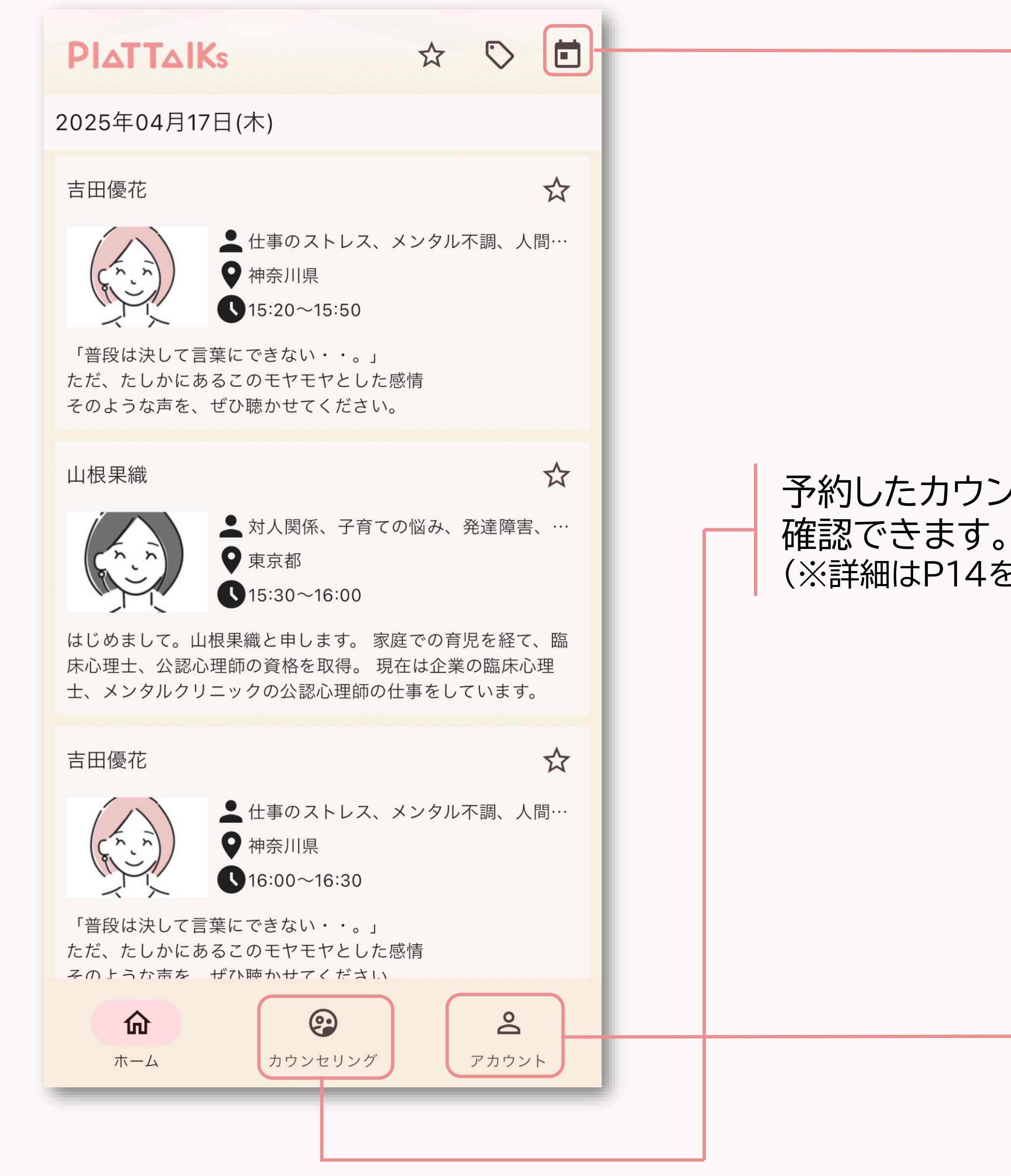

日付を選択すると、カウンセラーの空き状況が 確認できます。

予約したカウンセリングが (※詳細はP14を参照)

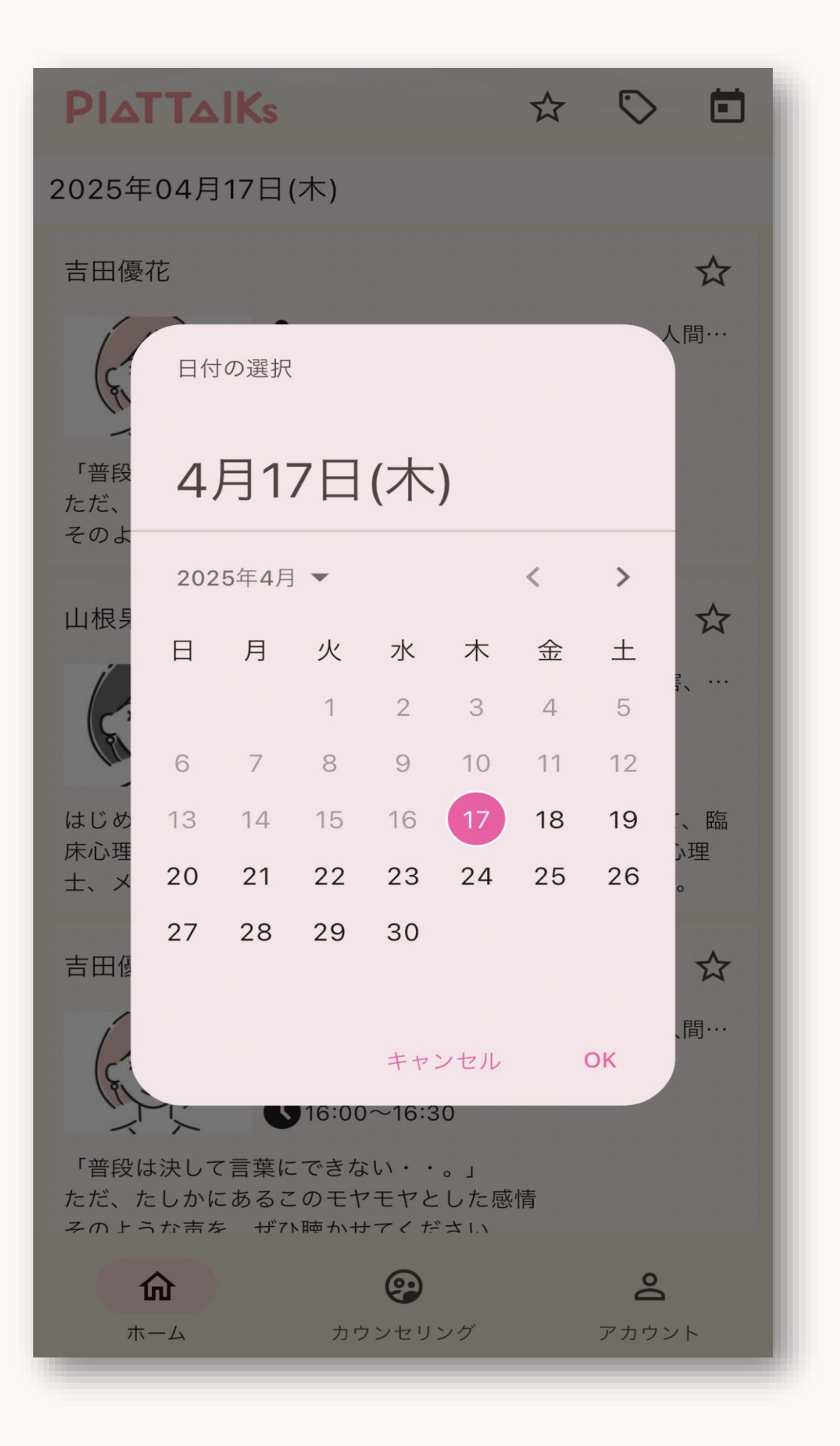

プロフィールの編集・アカウント情報の変更 などができます。

4. カウンセリングの予約

### (2) カウンセラーを選ぶ

| ΡΙΔΤΤΔΙΙ                         | Ks                                                                                          |                                 |         |  |
|----------------------------------|---------------------------------------------------------------------------------------------|---------------------------------|---------|--|
| 2025年04月17                       | 7日(木)                                                                                       |                                 |         |  |
| 吉田優花                             |                                                                                             |                                 | ☆       |  |
|                                  | <ul> <li>▲ 仕事のストレス、メン</li> <li>◆ 神奈川県</li> <li>◆ 15:20~15:50</li> </ul>                     | ノタル不調、人「                        | 間…      |  |
| 「普段は決して言<br>ただ、たしかにあ<br>そのような声を、 | 「葉にできない・・。」<br>らるこのモヤモヤとした感情<br>ぜひ聴かせてください。                                                 | Ē                               |         |  |
| 山根果織                             |                                                                                             |                                 | ☆       |  |
|                                  | <ul> <li>▲ 対人関係、子育ての協 </li> <li>● 東京都         <ul> <li>● 15:30~16:00</li> </ul> </li> </ul> | 凶み、発達障害、                        | ,       |  |
| はじめまして。山<br>床心理士、公認心<br>士、メンタルクリ | 根果織と申します。 家庭で<br>  <br>  <br> ニックの公認心理師の仕事                                                  | での育児を経て、<br>は企業の臨床心<br>暮をしています。 | 、臨<br>理 |  |
| 吉田優花                             |                                                                                             |                                 | ☆       |  |
|                                  | <ul> <li>▲ 仕事のストレス、メン</li> <li>◆ 神奈川県</li> <li>◆ 16:00~16:30</li> </ul>                     | ノタル不調、人F                        | 間…      |  |
| 「普段は決して言<br>ただ、たしかにあ<br>そのような声を  | 葉にできない・・。」<br>5るこのモヤモヤとした感情<br>ぜひ聴かせてください                                                   | Ē                               |         |  |
| <b>企</b><br>ホーム                  | 。<br>カウンセリング                                                                                | アカウン                            | F       |  |

#### ①カレンダーを表示し、希望の日付を選択。

#### ②希望の日付が表示されているか確認。

③希望の時間のカウンセラーをタップ。

受けたいカウンセラーを選んでタップすると、 カウンセラー詳細画面に移ります。

#### 4. カウンセリングの予約

### (3) カウンセリングを申込む

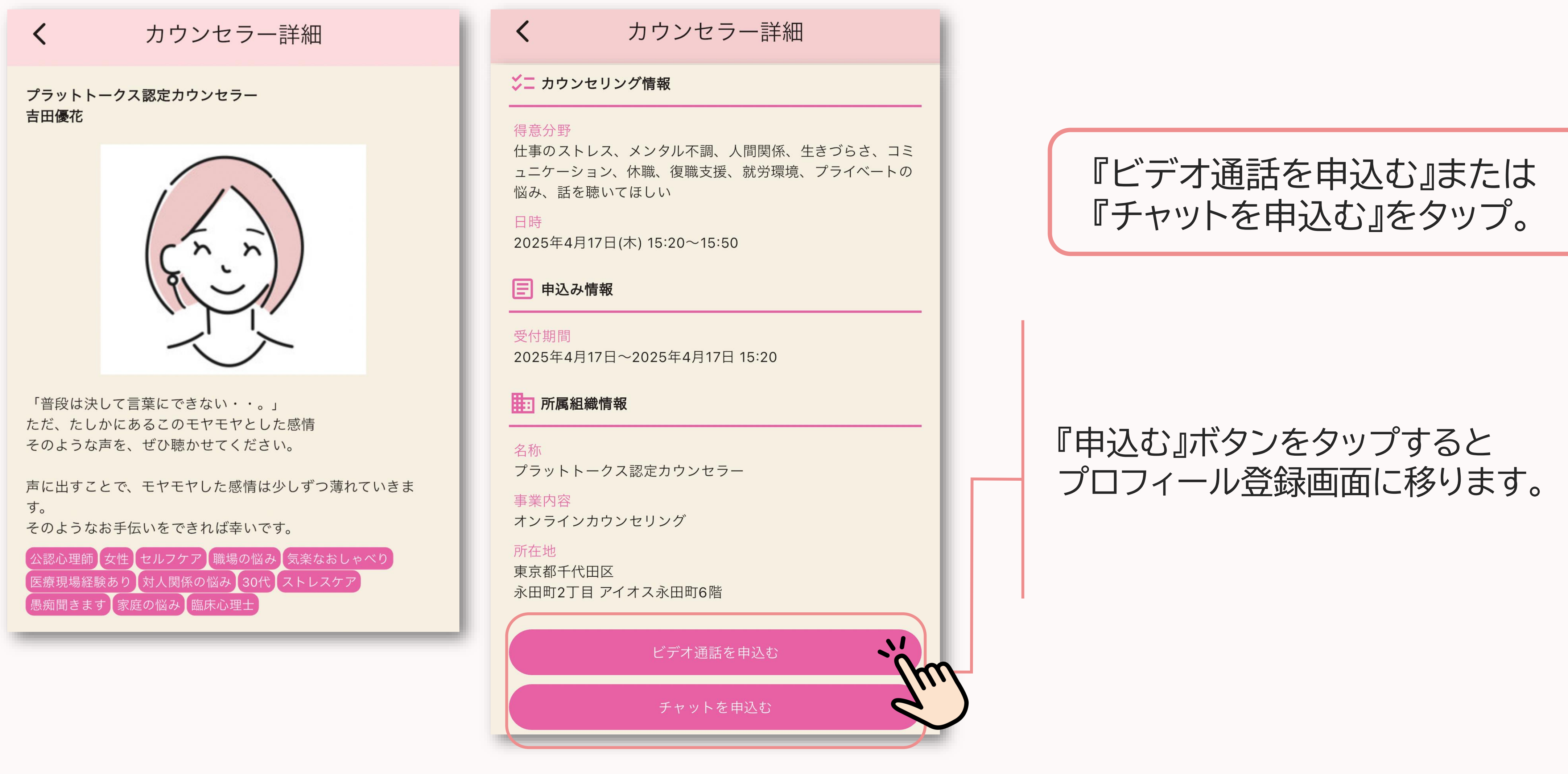

4. カウンセリングの予約

### (4) プロフィール登録(初回のみ)

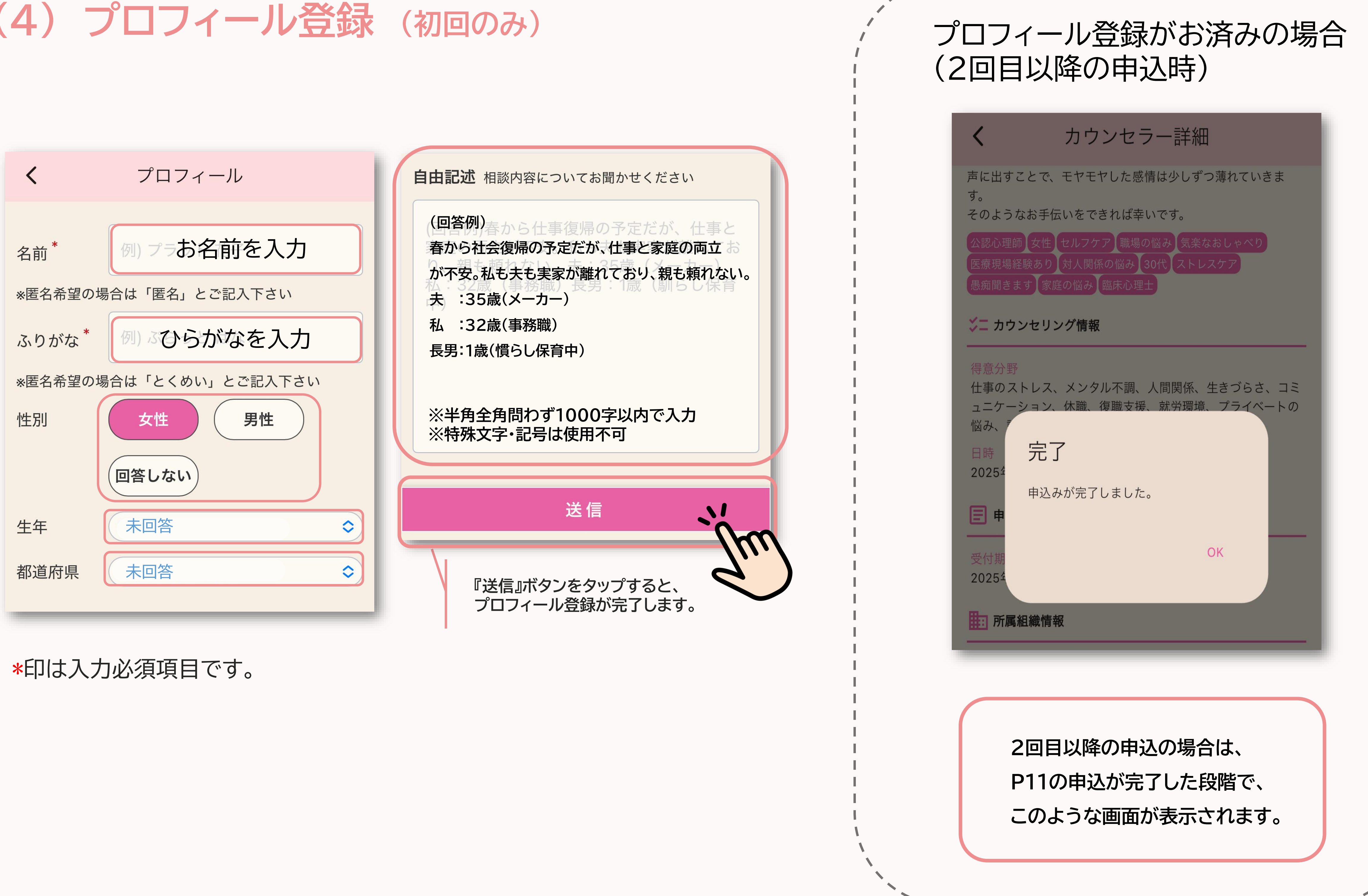

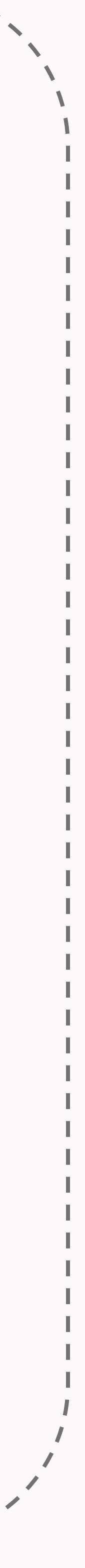

#### 4. カウンセリングの予約

### (5) 申込を完了する

| くプロフィール                                                                |  |
|------------------------------------------------------------------------|--|
|                                                                        |  |
| 名前 <sup>*</sup> プラット 花子                                                |  |
| *匿名希望の場合は「匿名」とご記入下さい                                                   |  |
| ふりがな* ぷらっと はなこ                                                         |  |
| ※匿名希望の場合は「とくめい」とご記入下さい                                                 |  |
| 性別 女性 男性                                                               |  |
| カウンセラー情報に戻りますか?                                                        |  |
| 生年 はい いいえ 🔷                                                            |  |
| 都道府県 東京都                                                               |  |
| <b>自由記述</b> 相談内容についてお聞かせください                                           |  |
| 春から仕事復帰の予定だが、仕事と家庭の両<br>立が不安。私も夫も実家が離れており、親も<br>頼れない。<br>夫 :35歳 (メーカー) |  |
|                                                                        |  |
|                                                                        |  |
| ①ポップアップが表示されるのて                                                        |  |
| 『はい』をタップ。                                                              |  |
|                                                                        |  |

↓ カウンセリング情報 得意分野 悩み、話を聴いてほしい 日時 2025年4月17日(木) 15:20~15:50 📄 申込み情報 受付期間 2025年4月17日~2025年4月17日 15:20 前属組織情報 名称 プラットトークス認定カウンセラー 事業内容 オンラインカウンセリング 所在地 東京都千代田区 永田町2丁目 アイオス永田町6階

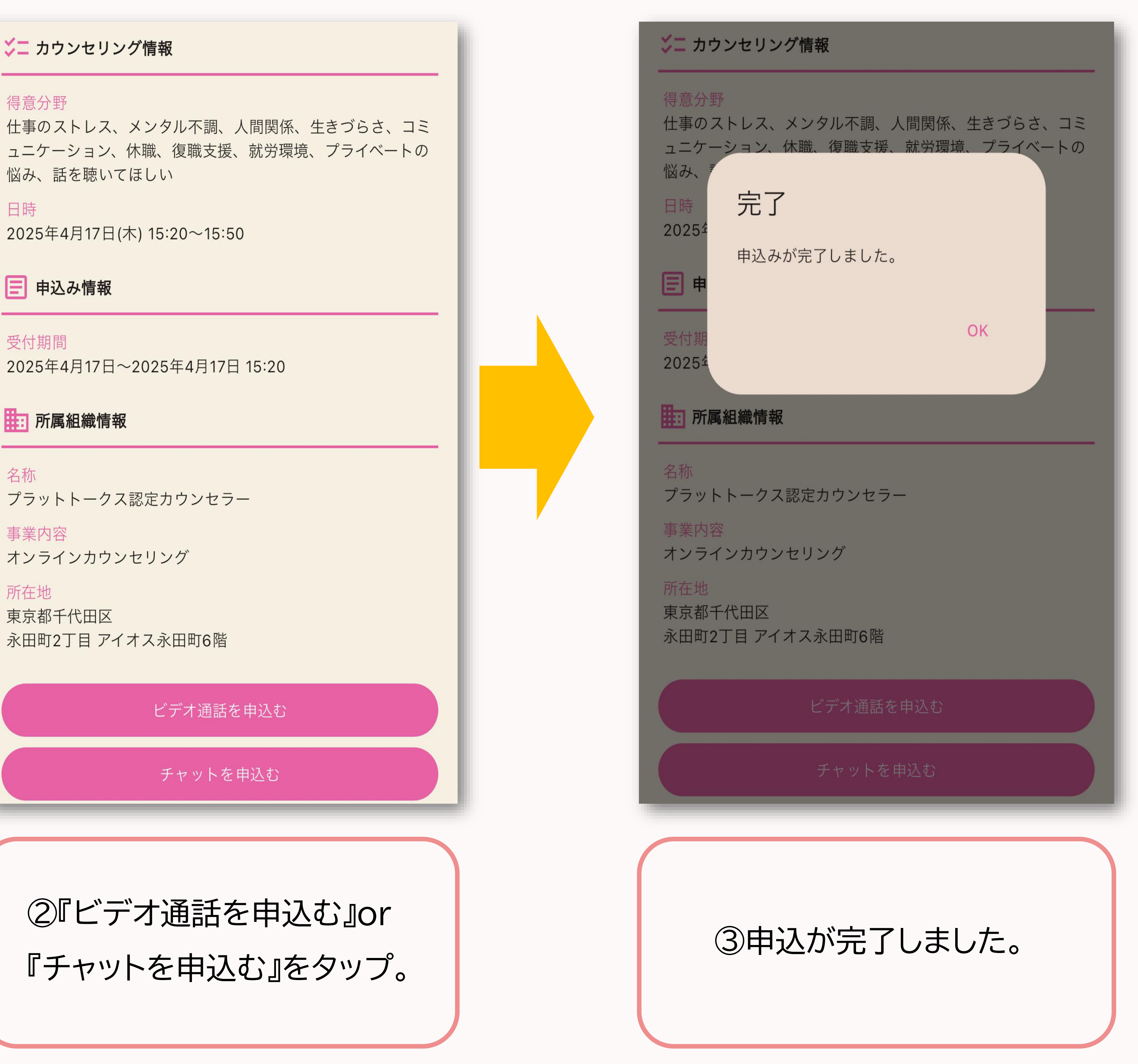

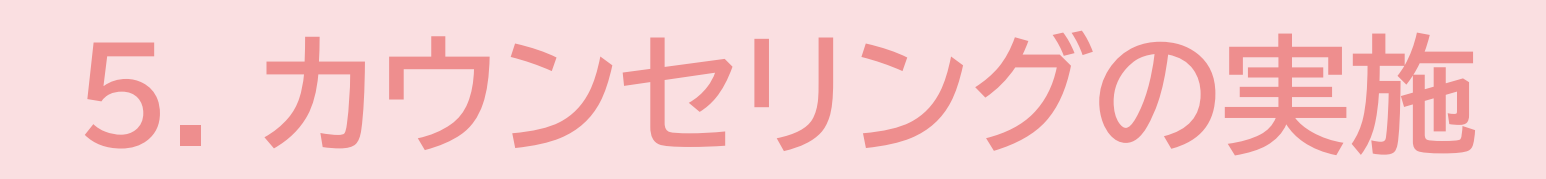

### (1) 予約の確認

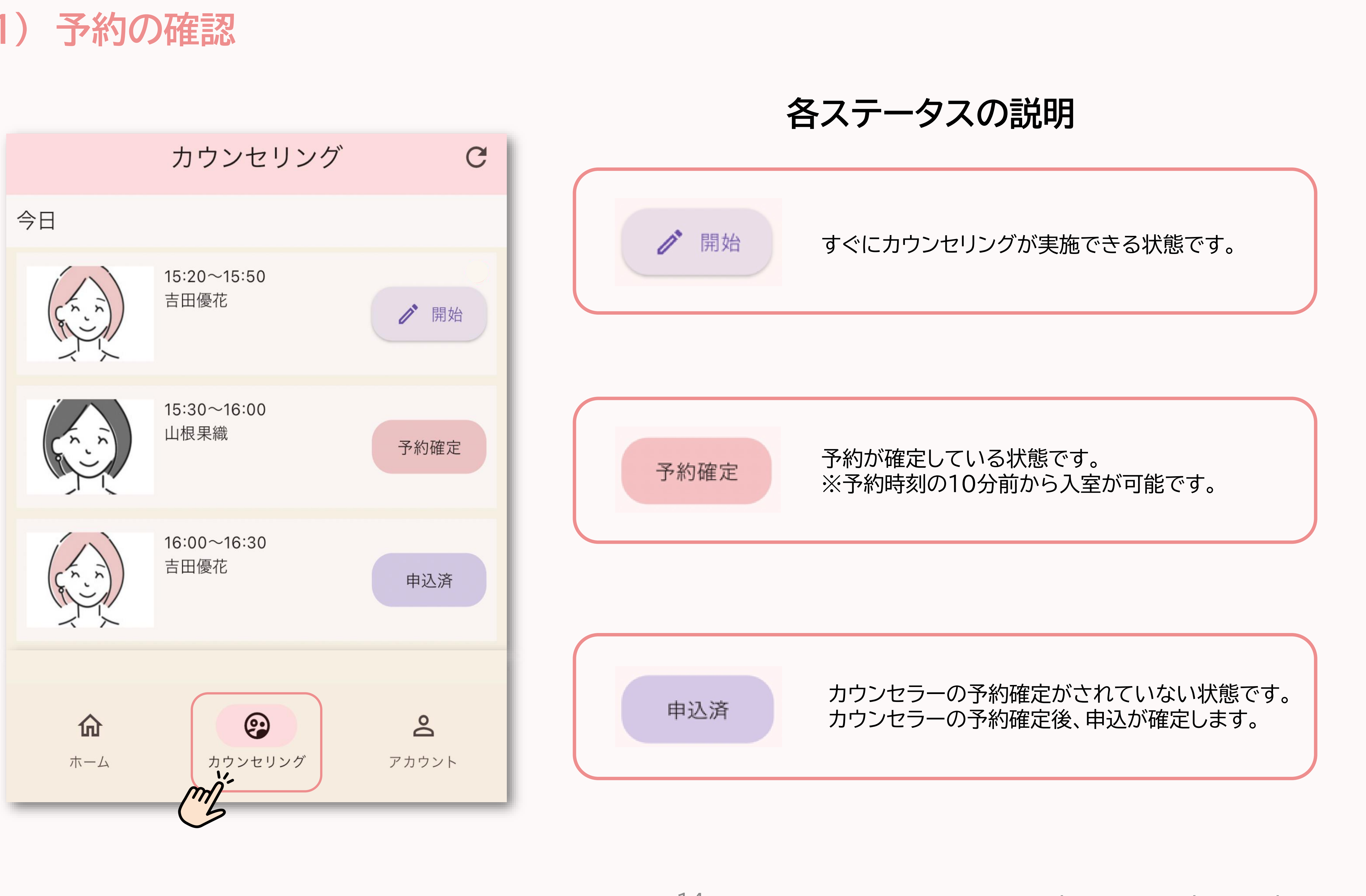

#### 14

### 5. カウンセリングの実施

## (2) カウンセリングルームに入室する (ビデオ通話の場合)

| <b>く</b> カウンセリング詳細 | C        |                |
|--------------------|----------|----------------|
| カウンセラー             | 吉田優花     |                |
| 日時                 | 今日 15:20 |                |
| 時間                 | 30分      |                |
| カウンセリング方法          | ビデオ通話    |                |
| 予約状況               | 予約確定     |                |
| 開始                 |          |                |
| mb                 |          |                |
|                    |          |                |
|                    |          |                |
|                    |          |                |
|                    |          |                |
|                    |          |                |
|                    |          |                |
|                    |          |                |
|                    |          |                |
|                    |          | mi             |
| 予約をキャンセルする         |          | 3              |
|                    |          |                |
|                    |          |                |
|                    |          |                |
|                    |          | (2)            |
| ①『開始』をタップ          |          | (2)            |
| ①『開始』をタップ          |          | (2)<br>→7<br>≠ |

![](_page_15_Picture_3.jpeg)

![](_page_15_Picture_6.jpeg)

![](_page_16_Picture_0.jpeg)

![](_page_16_Figure_2.jpeg)

### 5. カウンセリングの実施

### (4) カウンセリングルームに入室する (チャットの場合)

|              | ウンセリング詳細   | C        |   | <                  |                            |
|--------------|------------|----------|---|--------------------|----------------------------|
| カウンセラー       |            | 山根果織     | 1 |                    |                            |
| 日時           |            | 今日 17:00 |   |                    |                            |
| 寺間           |            | 30分      |   |                    |                            |
| bウンセリング方法    | Ţ          | チャット     |   |                    |                            |
| 約状況          |            | 予約確定     |   |                    |                            |
|              | 開始         |          |   |                    |                            |
| m            |            |          |   |                    |                            |
|              |            |          |   |                    |                            |
|              |            |          |   | 1                  |                            |
|              |            |          |   |                    |                            |
|              |            |          |   | $\rightarrow$      | あ                          |
|              |            |          |   |                    |                            |
|              |            |          |   | 5                  | た                          |
|              |            |          |   | S<br>ABC           | たま                         |
|              | 予約をキャンセルする |          |   | S<br>ABC<br>C      | た<br>ま<br>                 |
|              | 予約をキャンセルする |          |   | S<br>ABC           | た<br>ま<br>^^               |
|              | 予約をキャンセルする |          |   | ح<br>ABC           | た<br>ま<br>                 |
|              | 予約をキャンセルする |          |   | S<br>ABC<br>C      | た<br>ま<br>へ<br>の画面         |
| ① <b>『</b> ] | 予約をキャンセルする |          |   | う<br>ABC<br>ご<br>つ | た<br>ま<br>へ<br>の画面<br>ウンセリ |

![](_page_17_Figure_3.jpeg)

![](_page_17_Picture_6.jpeg)

#### 6.2回目以降の利用について

### (1) 申込手順

#### ※半年間に複数回利用する場合は有料となり、クレジットカードでのお支払いが必要になります。

| <text><text><text><text><section-header><section-header><section-header><section-header><section-header><section-header><section-header></section-header></section-header></section-header></section-header></section-header></section-header></section-header></text></text></text></text>                                                                                                    | <b>く</b> カウンセラー詳細                                                                           |  |
|----------------------------------------------------------------------------------------------------|---------------------------------------------------------------------------------------------|--|
| <text><section-header><section-header><section-header><section-header><section-header></section-header></section-header></section-header></section-header></section-header></text>                                                                                                    | ご無理のないところから、心に浮かぶまま、お話ください。愚<br>痴や弱音でもいいんですよ。つらいな、しんどいなと思う時、<br>ここがほっとする居場所の一つとなることを願っています。 |  |
| <section-header>         シークシンシンク情報         りたい、シンシンシンクし、シンシンシンシンシンシンシンシンシンシンシンシンシンシンシンシンシンシンシン</section-header>                                                                                                    | 公認心理師 臨床心理士 家庭の悩み セルフケア 20代 職場の悩み<br>女性 気楽なおしゃべり 対人関係の悩み 医療現場経験あり                           |  |
| <text><text><text><text><text><text><text><text><text><text><text><text><text><text><text><text><text></text></text></text></text></text></text></text></text></text></text></text></text></text></text></text></text></text>                                                                                                    | <mark>ジニ</mark> カウンセリング情報                                                                   |  |
| <section-header>日時<br/>205年年月18日(金) 20:30~21:00こ日本の情報こ日本の情報205年年月17日~2025年4月18日 20:30こ日本(本)205年月月7日~2025年4月18日 20:30二日本(本)205年月7日~2025年4月18日 20:30205年月7日~2025年4月18日 20:30205年月7日~2025年4月18日 20:30205年月7日~2025年4月18日 20:30205年月7日~2025年4月18日 20:30205年月7日~2025年4月18日 20:30205年月7日205年月7日205年月7日205年月7日205年月7日205年月7日205年日205年月7日205年月7日205年日205日205年日205日205年日205日205年日205日205年日205日205年205205年205205年205205年205205年205205年205205年205205425205425205425205425205425205425205425205425205425205425205425205425205425205425205425205425205425205425205425205425205425205425205425205425205425205425205425205425205425205425205425205425205425205425205425205425205425205425205425205425205425205425<!--</td--><td><mark>得意分野</mark><br/>対人関係、子育ての悩み、発達障害、自己理解、キャリアの悩<br/>み</td><td></td></section-header>                                                                                                    | <mark>得意分野</mark><br>対人関係、子育ての悩み、発達障害、自己理解、キャリアの悩<br>み                                      |  |
| POLAD 情報         PCT AND COLORS FRAINED 20:30         PT AND COLORS FRAINED 20:30         PT AND COLORS FRAINED 20:30         PT AND COLORS FRAINED 20:30         POLAD FRAINED 20:30         POLAD FOR RECONSTRUCTION         POLAD FOR RECONSTRUCTION         POLAD FOR RECONSTRUCTION         POLAD FOR POLAD FOR FOR COLORS         POLAD FOR POLAD FOR POLAD FOR COLORS         POLAD FOR POLAD FOR POLAD FOR POLAD FOR COLORS         POLAD FOR POLAD FOR POL | 日時<br>2025年4月18日(金) 20:30~21:00                                                             |  |
| <section-header><section-header><section-header><section-header><section-header><section-header><section-header><section-header><section-header><section-header><section-header></section-header></section-header></section-header></section-header></section-header></section-header></section-header></section-header></section-header></section-header></section-header>                                                                                                    | 申込み情報                                                                                       |  |
| <section-header><section-header><section-header><section-header><section-header><section-header><section-header><section-header><section-header><section-header></section-header></section-header></section-header></section-header></section-header></section-header></section-header></section-header></section-header></section-header>                                                                                                    | 受付期間<br>2025年4月17日~2025年4月18日 20:30                                                         |  |
| <text><text><text><text><text><text><text><text><text><text><text></text></text></text></text></text></text></text></text></text></text></text>                                                                                                    | ■ 所属組織情報                                                                                    |  |
| <text><text><text><text><text><text><text><text><text></text></text></text></text></text></text></text></text></text>                                                                                                    | 名称<br>プラットトークス認定カウンセラー                                                                      |  |
| <text><text><text><text><text><text><text><text></text></text></text></text></text></text></text></text>                                                                                                    | 事業内容<br>オンラインカウンセリング                                                                        |  |
| <section-header><section-header><section-header><section-header><section-header><section-header><section-header><section-header><section-header><section-header></section-header></section-header></section-header></section-header></section-header></section-header></section-header></section-header></section-header></section-header>                                                                                                    | 所在地<br>東京都千代田区<br>永田町2丁目 アイオス永田町6階                                                          |  |
| <text><text><section-header><text></text></section-header></text></text>                                                                                                    | ビデオ通話を申込む                                                                                   |  |
| 本サービスは半年に1回無料で利用できます。今回のカウンセリ<br>ングより有料となりますので、ご注意ください。                                                                                                    | チャットを申込む                                                                                    |  |
| ①『中ひむ』をタップ。<br>※2回目以降の申込画面には<br>青枠のメッセージ が表示されます。                                                                                                    | 本サービスは半年に1回無料で利用できます。今回のカウンセリ<br>ングより有料となりますので、ご注意ください。                                     |  |
| ①『申込む』をタップ。<br>※2回目以降の申込画面には<br>青枠のメッセージ が表示されます。                                                                                                    |                                                                                             |  |
| ※2回目以降の申込画面には<br>青枠のメッセージ が表示されます。                                                                                                    | ①『申込む』をタップ。                                                                                 |  |
|                                                                                                    | ※2回目以降の申込画面には                                                                               |  |
|                                                                                                    | - 青枠のメッセージ が表示されます。                                                                         |  |

![](_page_18_Figure_4.jpeg)

### 6.2回目以降の利用について

### (2) クレジットカード情報を入力

![](_page_19_Figure_2.jpeg)

![](_page_19_Picture_3.jpeg)

①クレジットカードの番号を入力。

②カードの有効期限を入力。

![](_page_19_Figure_6.jpeg)

③セキュリティコードを入力し 『お支払い確定』をタップ。

![](_page_19_Picture_10.jpeg)

![](_page_19_Picture_11.jpeg)

### 6.2回目以降の利用について

### (3) 申込内容の確認・申込確定

![](_page_20_Picture_2.jpeg)

①『申込確定』をタップ。

### Copyright 2021 Platworks Inc.

#### ※以降はP14-17と同じです。

②申込が完了しました。

本サービスは半年に1回無料で利用できます。今回のカウンセリ ングより有料となりますので、ご注意ください。

東京都千代田区 永田町2丁目 アイオス永田町6階

オンラインカウンセリング

プラットトークス認定カウンセラー

**唐** 所

Ξ 申込みが完了しました。 20254

み 2025年 完了

対人関係、子育ての悩み、発達障害、自己理解、キャリアの悩

カウンセラー詳細

ご無理のないところから、心に浮かぶまま、お話ください。愚 痴や弱音でもいいんですよ。つらいな、しんどいなと思う時、 ここがほっとする居場所の一つとなることを願っています。

OK

診認心理師
臨床心理士
家庭の悩み
セルフケア
20代
職場の悩み

女性気楽なおしゃべり対人関係の悩み医療現場経験あり ジニ カウンセリング情報

<

20

### 7.よくあるご質問(FAQ)

### (1) カウンセリングに関するご質問

![](_page_21_Figure_2.jpeg)

![](_page_21_Picture_3.jpeg)

### 7.よくあるご質問(FAQ)

### (2) アプリに関するご質問

Q

Q

Q

確認番号が届かない場合の対応について教えてください。

- 1. 迷惑フォルダに振り分けられている可能性があります。 受信フォルダをご確認ください。
- 2. 間違ったアドレスを登録した場合は、「戻る」ボタンで 再度登録をお試しください。
- 3.パソコンからのドメインを拒否している場合は「platworks.co.jp」 を許可してください。

接続できない場合の対応について教えてください。

ー定時間接続できない場合は、一度アプリを閉じ、 再度カウンセリングルームへの入室をお願いします。 ※複数回、上記の操作を繰り返してください。

推奨する通信環境について教えてください。

テザリングや通信制限下でもご利用は可能ですが、 Wi-Fiなどの安定した通信環境での利用を推奨します。 ![](_page_22_Picture_11.jpeg)

 $\mathbf{Q}$ 

カウンセリングのキャンセル・変更はできますか。

可能です。

予約を一旦キャンセルし、改めて予約してください。 キャンセル・変更は予約日時の3日前(72時間前)まで 可能です。以降のキャンセル・変更は利用したものと みなします。

#### 緊急時の連絡先について教えてください。

運営事務局までご連絡をお願いします。
 ▼お問合せ先(社会保険労務士法人プラットワークス)
 TEL:03-5251-9111 (平日9:00~18:00)
 アドレス:helpdesk@platworks.jp

### 7.よくあるご質問(FAQ)

### (3) クレジットカードに関するご質問

![](_page_23_Figure_2.jpeg)

![](_page_23_Picture_3.jpeg)